## How to add yourself to an email distribution list

- 1. Go to www.eastsiderunners.com
- 2. Sign on with your username and password.
- 3. In the upper right corner, click on your profile icon

|                          |                       |                                                             | 0                      |      |         |                |           |  |  |
|--------------------------|-----------------------|-------------------------------------------------------------|------------------------|------|---------|----------------|-----------|--|--|
|                          |                       | Russ Otar<br>View profil<br><u>Change passwor</u><br>Log or | ni<br>e<br>d<br>ut     |      |         |                |           |  |  |
|                          |                       |                                                             |                        |      |         |                |           |  |  |
| . Click or               | ı "View F             | Profile"                                                    |                        |      |         |                |           |  |  |
|                          |                       |                                                             |                        |      |         |                |           |  |  |
|                          |                       | <b>Му рго</b><br>Edit prof                                  | file                   |      | irector | y profi        | le        |  |  |
|                          |                       | <b>Му рго</b><br>Edit prof                                  | file                   |      | irector | y profi        | le        |  |  |
| . Click or               | ı "Edit P             | My pro<br>EDIT PROF<br>rofile"                              | file                   | My d | irector | <u>y profi</u> | le        |  |  |
| . Click or<br>. Scroll d | ۱ "Edit P<br>own to " | My pro<br>EDIT PROF<br>rofile"<br>Group Particip            | file<br>ILE<br>vation" | My c | irector | <u>y profi</u> | <u>le</u> |  |  |

Choose participation in different email lists, depending on which club runs you are interested in. (You can change your participation in any email list

9.

10. Check or uncheck groups you want to get email notifications for.

at any time, and receiving the email does not obligate you to attend any club run.)

11. Don't forget to save your changes.

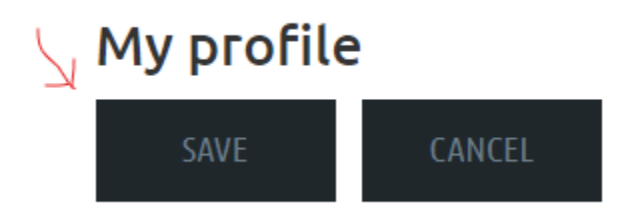

🗹 Track group

🗹 Tuesday Night Trail Runners